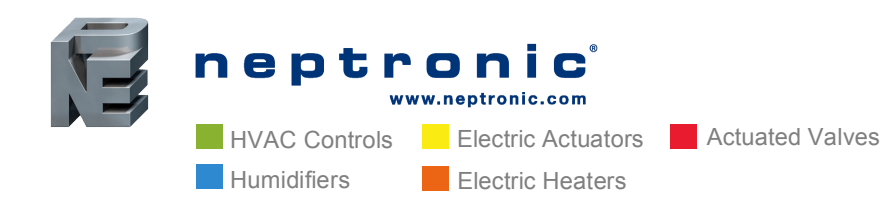

Head Office Neptronic<sup>®</sup> 400 Lebeau Blvd. Montreal, Quebec, Canada H4N 1R6 Tel.: (514) 333-1433 Fax: (514) 333-3163 Toll Free: 1-800-361-2308

# Easy as 1, 2, 3 How to Manually Modify the Schedule via Tridium Workplace AX (Niagara)

Neptronic's 2<sup>nd</sup> generation controllers now have an integrated BACnet schedule. This allows the user to set one schedule for the building via the BMS or set zones individually via the BACnet schedule. The EFC, EVC and TUC controllers now have up to six (6) events per day. Here is a step-by-step guide to manually modify the schedule via Tridium Workplace AX (Niagara).

| 路 WorkPlace AX                                                         |     |                                         |                             |
|------------------------------------------------------------------------|-----|-----------------------------------------|-----------------------------|
| File Edit Search Bookmarks Tools Window Help                           |     |                                         |                             |
|                                                                        | C [ | 1 🗗 🔍 🥱 🍖                               |                             |
| 🚍 My Host : user-PC1 (Test123) 🛛 🔯 Station (Test123) 🛛 🗏 Config 🖉 Driv | ers | 🚛 BacnetAwsNetwork 🛛 📰 Tl               | JCB24 4                     |
| ▼ 🗄 Nav                                                                |     | TUCB24 4 (Bacnet Aws Dev                | vice)                       |
| 🔄 📚 💿 🍘 My Network                                                     | -   | 🗆 🔘 Status                              | {ok}                        |
| Etation (Test 123)                                                     | -   | 🗆 🔘 Enabled                             | 🔘 true 🔻                    |
| E E Config                                                             |     | 🗆 🔘 Fault Cause                         |                             |
| 🗄 👹 Services                                                           |     | 🕀 🛄 Health                              | Ok [05-Feb-16 7:09 AM EST   |
| 🛱 🖓 Drivers                                                            |     | 🕀 👃 Alarm Source Info                   | Alarm Source Info           |
| 🛱 🖓 MiagaraNetwork                                                     |     |                                         | Network Number: 39793       |
| 🖻 💷 BacnetAwsNetwork                                                   | Ξ   | Address                                 | MAC Address: 13             |
| 🕀 🛄 Local Device                                                       |     |                                         | MAC Address Style: MSTP/(   |
| 田· 후 Bacnet Comm                                                       |     | FT C Points                             | Bacnet Point Device Ext     |
|                                                                        |     | □ · · · · · · · · · · · · · · · · · · · | Bacnet Virtual Gateway      |
| Let 7 Tuning Policies                                                  |     | E 👃 Alarms                              | Bacnet Alarm Device Ext     |
|                                                                        |     | E Schedules                             | Bacnet Schedule Device Ext  |
|                                                                        |     | 🕀 🏂 Trend Logs                          | Bacnet Aws History Device E |
| ⊕ 🔜 TUCB24 3                                                           |     | E 💿 Config                              | device:895013 config        |
| 🕀 🔜 TUCB24 4                                                           |     | 🕀 🔘 Enumeration List                    | Extensible Enum List        |
| 🕀 🔜 HECBMurSolaire                                                     |     | 🗆 🔘 Use Cov                             | 🔘 true 🔻                    |
| 🕀 🔜 TROB24T4XYZ1                                                       |     | Max Cov Subscriptions                   | max                         |
| 🕀 🔜 TROB24T4XYZ2                                                       |     |                                         | 0                           |
| 🕀 🔜 TROB24T4XYZ3                                                       |     |                                         |                             |
| 🕀 🔜 TROB24T4XYZ4                                                       |     |                                         | Ansi X3 _4                  |

1. Find the device, which requires schedule change. In this example, we will take TUCB 895013

USA NEP Inc. P.O. Box 1151 Medford Oregon, USA 97501 Tel.: (541) 531-5746 Middle East & Asia NEP International FZE P.O. Box 125687, Dubai, UAE Tel.: +97155 8825487 Fax: +9714 3426772 Singapore Neptronic Pte Ltd Office D6, #03-38, Mountbatten Square 229, Mountbatten Road, Singapore – 398 007 Mobile: +65 8118 4184 Tel: +65 6650 6212 Fax: +65 6491 6423

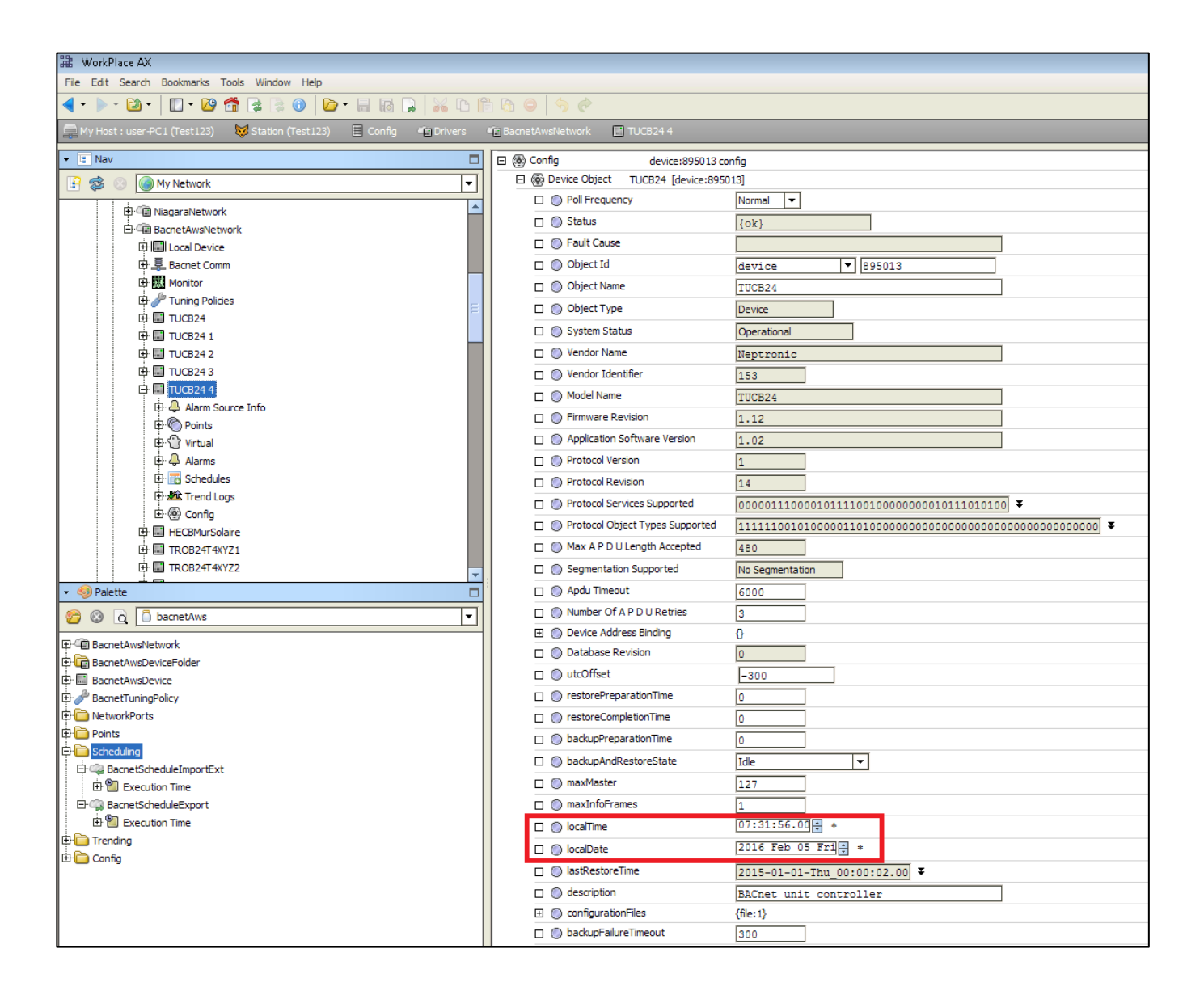

2. Make sure that the date and time are set correctly when opening the "Device Object" property sheet.

#### www.neptronic.com

| _ |                                                                  |                                                                                                    |                    |                     |               |                |                    |            |              |          |                                                                                 |
|---|------------------------------------------------------------------|----------------------------------------------------------------------------------------------------|--------------------|---------------------|---------------|----------------|--------------------|------------|--------------|----------|---------------------------------------------------------------------------------|
| đ | 🗄 Add                                                            |                                                                                                    |                    |                     |               |                |                    |            |              |          |                                                                                 |
|   | Name                                                             | Туре                                                                                                    | Enabled            | Object ID           | Property ID   | Index          | Tuning Policy Name | Data Type  | Read         | Write    | Device Facets                                                                   |
|   | Cfg_ActivateSchedule                                             | Boolean Writab                                                                                                    | true               | binaryValue:91      | Present Value | -1             | defaultPolicy      | ENUMERATED | unsubscribed | writable | priPV=false,falseText=No,trueText=Yes,range=bacnet:BacnetBinaryPv               |
|   | NsbOccCommand                                                    | Enum Point                                                                                                    | true               | multiStateValue:13  | Present Value | -1             | defaultPolicy      | Unsigned   | unsubscribed | readonly | priPV=false,range={Locally=1,Off=2,Occupancy=3,NoOccupancy=4}                   |
|   | Cfg_BinaryInput1Type                                             | Enum Writable                                                                                                    | true               | multiStateValue:46  | Present Value | -1             | defaultPolicy      | Unsigned   | unsubscribed | writable | priPV=false,range={Off=1,Override=2,Window=3,Door=4,DirtyFilter=5,FlowSwitch=6, |
|   | Name Type Enabled Object ID Property ID Index Tuning Policy Name | Cfg_Activa:<br>Boolean Wr:<br>Boolean Point<br>Boolean Writab<br>Enum Point<br>Enum Writable<br>String Point<br>String Writable | teSchedu<br>itable | ule                 |               |                |                    |            |              |          |                                                                                 |
|   | 🔘 Data Type                                                      | ENUMERATED                                                                                                    |                    |                     | 1             | 6              |                    |            |              |          |                                                                                 |
|   | Read                                                             | unsubscrib                                                                                                    | ed                 |                     |               | 2              |                    |            |              |          |                                                                                 |
|   | 🔘 Write                                                          | writable                                                                                                    |                    |                     | 140           | 4              |                    |            |              |          |                                                                                 |
|   | Oevice Facets                                                    | priPV=No,false1                                                                                                    | Text=No,t          | rueText=Yes,range=  | bacnet:Ba X   | <b>&gt;</b> 10 | *                  |            |              |          |                                                                                 |
|   | Facets                                                           | falseText=No,t                                                                                                    | rueText=Y          | ′es,range=bacnet:Ba | cnetBinar »   | 0              |                    |            |              |          |                                                                                 |
|   | O Conversion                                                     | 🔲 Default                                                                                                    |                    | •                   |               |                |                    |            |              |          |                                                                                 |
|   | 4                                                                |                                                                                                    |                    |                     |               |                |                    | 111        |              |          |                                                                                 |
|   |                                                                  |                                                                                                    |                    |                     |               |                |                    |            |              |          | OK Cancel                                                                       |

- 3. Using the "Discover" service, add the BACnet objects that are required by the schedule;
  - "BV.91 Activate Schedule" to activate the schedule a)
  - b) "MSV.13 NSBOccCommand" the commandable object for the schedule
  - "MSV.46 Binary Input 1 Type" to identify which mode will be in use C) (Occupancy or Night Setback).

Change the object type to the appropriate configuration. Note that the object names and numbers differ from one controller to the other.

Binary Input 1(BI1) identifies the mode that will be used and has an impact on the choices and status available. If BI1 is configured in "OCC", the choices will be Occupied, NoOccupancy or Override and the status will be displayed in "MSV.14 Occupancy Status". If BI1 is configured in "NSB", the choices will be Day, Night, or Override and the status will be displayed in "MSV.15 Night Setback Status".

Default configurations for the TUCB has "MSV.46 BI1 Type" set as Occupancy and "MSV.47 BI2 Type" set as NSB. Change the configuration of the input that is not used or required.

#### www.neptronic.com

| 📲 WorkPlace AX                                          |                             |                         |         |                                                      |  |
|---------------------------------------------------------|-----------------------------|-------------------------|---------|------------------------------------------------------|--|
| File Edit Search Bookmarks Tools Window Manager Help    |                             |                         |         |                                                      |  |
| 🚽 • 🕨 • 🔯 • 🔲 • 😰 🚰 🗟 💿 🔯 • 🔒 🗔                         | 🔏 🗅 🖺 🐚 🥥 🥎                 | 🤌 🛍 🗞 \mid 🍺            |         |                                                      |  |
| My Host - user-PC1 (Test 123) Station (Test 123) Config | In Drivers In Bachet AwsNet |                         | Confe   |                                                      |  |
|                                                         |                             |                         | E comig |                                                      |  |
| ▼ 🖾 Nav                                                 |                             |                         |         |                                                      |  |
| 🔄 😻 💿 My Network 💌                                      | Discovered                  |                         |         |                                                      |  |
| E-C Drivers                                             | Object Name                 | Object ID               | Value   | Description                                          |  |
| B C NaaaraNatuark                                       | NightSetBackStatus          | multiStateValue:13      | 1       | NightSetBackStatus                                   |  |
|                                                         | Cfg_DigitalInput2 Type      | multiStateValue:14      | 1       | Cfg_DigitalInput2 Type                               |  |
| Er- BachetAwsivetwork                                   | OverHeatStatus              | multiStateValue:15      | 1       | OverHeatStatus                                       |  |
| Hocal Device                                            | UserSystemMode              | multiStateValue: 16     | 1       | UserSystemMode                                       |  |
| 🕀 🚇 Bacnet Comm                                         | UserSysModeSelect           | multiStateValue: 17     | 1       | UserSysModeSelect                                    |  |
| 🕀 🔣 Monitor                                             | Cfg_AnalogOutput1 Ramp      | multiStateValue:20      | 2       | Cfg_AnalogOutput1 Ramp                               |  |
| 🕀 🥜 Tuning Policies                                     | Cfg_AnalogOutput2 Ramp      | multiStateValue:22      | 4       | Cfg_AnalogOutput2 Ramp                               |  |
| 🕂 🛄 Device                                              | Cfg_TO1 Ramp                | multiStateValue:25      | 2       | Cfg_TO1 Ramp                                         |  |
| 🕀 🐣 Alarm Source Info                                   | Cfg_TO1 SignalType          | multiStateValue:26      | 1       | Cfg_TO1 SignalType                                   |  |
| H-C Points                                              | (6) Cfg_TO2 Ramp            | multiStateValue:27      | 4       | Cfg_TO2 Ramp                                         |  |
| B C Victual                                             | Cfg_TO2 SignalType          | multiStateValue:28      | 2       | Cfg_TO2 SignalType                                   |  |
|                                                         | Cfg_MotorRamp               | multiStateValue:35      | 1       | Cfg_MotorRamp                                        |  |
| tti 🕁 Alarms                                            | Cfg_NSB MotorMode           | multiStateValue:36      | 1       | Cfg_NSB MotorMode                                    |  |
| 🗄 📷 Schedules                                           | MotorPositionOverride       | multiStateValue:37      | 1       | MaterDesilies Ourside                                |  |
| 🕀 🏙 Trend Logs                                          | Cfg_AirFlowScale            | multiStateValue:41      | 1       | ដ Add 🛛 🔀                                            |  |
| 🕀 🛞 Config                                              | AirFlowBal_Mode             | multiStateValue:42      | 1       |                                                      |  |
| EVBNI2S                                                 | Cfg_DisplayInfo             | multiStateValue:95      | 1       | Name Type Object ID Poll Frequency 😰                 |  |
| 🗄 🐥 Alarm Source Info                                   | ProgramFirmware             | program: 1              | Running | OccupancySchedule Bacnet Schedule schedule: 1 Normal |  |
| E Points                                                | FirmwareBinaryFile          | file:1                  | 0       |                                                      |  |
| H- NshOccCommand                                        | OccupancySchedule           | schedule:1              | NULL:NU |                                                      |  |
| E Cfa ActiveSchedule                                    |                             |                         | _       | OccupancySchedule                                    |  |
|                                                         | Database                    |                         |         | Type Bacnet Schedule 🔻                               |  |
|                                                         | Name Value                  | Object ID               | O       | Object ID Schedule 🔽 1                               |  |
| L± 🥥 OccupancyStatus                                    | ( Device Object EVBNI2S [de | evice:153000] device:15 | 3000 EV |                                                      |  |
| E 🕘 NightSetBackStatus                                  |                             |                         |         |                                                      |  |
| 🕀 🙄 Virtual                                             |                             |                         |         |                                                      |  |
| 🕀 🐥 Alarms                                              |                             |                         |         | OK Cancel                                            |  |
| 🕀 🐻 Schedules                                           |                             |                         |         |                                                      |  |
| Trend Logs                                              |                             |                         |         |                                                      |  |
| 🗗 🛞 Config                                              |                             |                         |         |                                                      |  |
| H: Device Object                                        |                             |                         |         |                                                      |  |
|                                                         |                             |                         |         |                                                      |  |
| Er teen Apps                                            |                             |                         |         |                                                      |  |

4. From the "Discover" service, add the "OccupancySchedule" object in the Config. Keep the default values.

# www.neptronic.com

| 2章 WorkPlace AX                                                                                                    |                                     |                                        |  |  |  |  |
|----------------------------------------------------------------------------------------------------|-------------------------------------|----------------------------------------|--|--|--|--|
| File Edit Search Bookmarks Tools Window Help                                                                                        |                                     |                                        |  |  |  |  |
|                                                                                                    |                                     |                                        |  |  |  |  |
| 🔜 My Host : user +PC1 (Test123) 🛛 😾 Station (Test123) 🗏 Config 🧃 Drivers 🦏 BacnetAwsNetwork 🔛 TUCB24 4 🚷 Config 🚯 OccupancySchedule |                                     |                                        |  |  |  |  |
| ▼ 🗓 Nav                                                                                                    | OccupancySchedule (Bacnet Schedule) |                                        |  |  |  |  |
| 🔄 🔹 🎯 My Network                                                                                                    | OP Poll Frequency                   | Normal                                 |  |  |  |  |
| H Monitor                                                                                                    | Status                              | {ok}                                   |  |  |  |  |
| E / Tuning Policies                                                                                                    | 🗆 🔘 Fault Cause                     |                                        |  |  |  |  |
| ⊕ III TUCB24                                                                                                    | 🗆 🔘 Object Id                       | schedule 🔽 1                           |  |  |  |  |
| 🕀 🔜 TUCB24 1                                                                                                    | 🗆 🔘 Object Name                     | OccupancySchedule                      |  |  |  |  |
| 🕀 🛄 TUCB24 2                                                                                                    | 🗆 🔘 Object Type                     | Schedule                               |  |  |  |  |
|                                                                                                    | O Present Value                     | Unsigned 1                             |  |  |  |  |
| Er mill TOCD24 4                                                                                                    |                                     | » % ·                                  |  |  |  |  |
| E Points                                                                                                    |                                     | ······································ |  |  |  |  |
| 🕀 🔘 Cfg_ActivateSchedule                                                                                                    | Lite Of Object Property References  | /multiStateValue:12 procenti/alue[-1]} |  |  |  |  |
| E 🕘 NsbOccCommand                                                                                                    |                                     |                                        |  |  |  |  |
| 由 😑 Cfg_BinaryInput1Type                                                                                                    |                                     |                                        |  |  |  |  |
| ⊕r© Virtual                                                                                                    |                                     |                                        |  |  |  |  |
| Hird Alarms                                                                                                    |                                     |                                        |  |  |  |  |
| E Screedles                                                                                                    |                                     | No Fault Detected                      |  |  |  |  |
| ⊡·@) Config                                                                                                    | outOfService                        | S false 💌                              |  |  |  |  |
| Device Object                                                                                                    | weeklySchedule                      | {0,0,0,0,0,0,0}                        |  |  |  |  |
| CccupancySchedule                                                                                                    | element1 {}                         |                                        |  |  |  |  |
| HECBMurSolaire                                                                                                    | element2 {}                         |                                        |  |  |  |  |
| E ITROB24T4XYZ1                                                                                                    | E clements ()                       |                                        |  |  |  |  |
| 🝷 🧔 Palette                                                                                                    | Elements A                          |                                        |  |  |  |  |
| 🌮 🛞 Q 🚺 bacnetAws 💌                                                                                                    |                                     |                                        |  |  |  |  |
|                                                                                                    | E _ element7 {}                     |                                        |  |  |  |  |
|                                                                                                    |                                     | OccupancySchedule                      |  |  |  |  |
| BacnetAwsDevice                                                                                                    |                                     | , <u> </u>                             |  |  |  |  |

5. From the property sheet of the "OccupancySchedule" we can observe "weeklySchedule" property. This property contains seven (7) elements which correspond to the seven week days (Element 1 = Monday, Element 7 = Sunday).

## www.neptronic.com

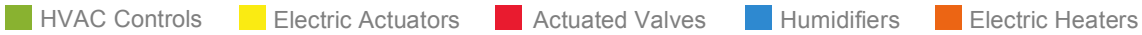

| 諸 WorkPlace AX                                                                                                    |                                     |                                       |  |  |  |  |
|----------------------------------------------------------------------------------------------------|-------------------------------------|---------------------------------------|--|--|--|--|
| File Edit Search Bookmarks Tools Window Help                                                                                                    |                                     |                                       |  |  |  |  |
|                                                                                                    |                                     |                                       |  |  |  |  |
| 🚍 My Host : user-PC1 (Test123) 😻 Station (Test123) 🗏 Config 🦏 Drivers 🦏 BacnetAwsNetwork 🔡 TUCB24 4 🚯 Config 🚯 OccupancySchedule                                                                                                    |                                     |                                       |  |  |  |  |
| ▼ II Nav                                                                                                    | OccupancySchedule (Bacnet Schedule) |                                       |  |  |  |  |
| 🕒 📚 🛞 My Network                                                                                                    | O Poll Frequency                    | Normal 🔻                              |  |  |  |  |
| Monitor                                                                                                    | Status                              | {ok}                                  |  |  |  |  |
| E: P Tuning Policies                                                                                                    | 🗆 🔘 Fault Cause                     |                                       |  |  |  |  |
| ₽ 🗐 TUCB24                                                                                                    | 🗆 🔘 Object Id                       | schedule 🔽 1                          |  |  |  |  |
| 🕀 🗐 TUCB24 1                                                                                                    | 🗆 🔘 Object Name                     | OccupancySchedule                     |  |  |  |  |
|                                                                                                    | 🗆 🔘 Object Type                     | Schedule                              |  |  |  |  |
|                                                                                                    | O Present Value                     | Unsigned 🔽 1                          |  |  |  |  |
| Alarm Source Info                                                                                                    | Facets                              | » 1⁄0 -                               |  |  |  |  |
| 中 🖗 Points                                                                                                    | FT C Effective Period               | ****_**_***,****,****                 |  |  |  |  |
| 🕀 🖲 Cfg_ActivateSchedule                                                                                                    | List Of Object Property References  | {multiStateValue;13 presentValue[-1]} |  |  |  |  |
| 🕀 🔘 NsbOccCommand                                                                                                    | Priority For Writing                | 16                                    |  |  |  |  |
| 🕀 🕒 Cfg_BinaryInput1Type                                                                                                    |                                     |                                       |  |  |  |  |
| E 🙄 Virtual                                                                                                    |                                     |                                       |  |  |  |  |
|                                                                                                    |                                     | [0000] ¥                              |  |  |  |  |
| E Schedules                                                                                                    | C O reliability                     | No Fault Detected                     |  |  |  |  |
| erzen Irena Logs                                                                                                    | outOfService                        | ● false ▼                             |  |  |  |  |
| the Construction of the construction of the co | weeklySchedule                      | {0,0,0,0,0,0,0}                       |  |  |  |  |
| GroupancySchedule                                                                                                    |                                     |                                       |  |  |  |  |
|                                                                                                    | 🗈 🔘 element2 🚯                      |                                       |  |  |  |  |
| E TROB24T4XYZ1                                                                                                    |                                     |                                       |  |  |  |  |
|                                                                                                    | E ielement4 {}                      |                                       |  |  |  |  |
|                                                                                                    |                                     |                                       |  |  |  |  |
| 💋 🔞 🖸 bacnetAws                                                                                                    |                                     |                                       |  |  |  |  |
| 🕀 🕮 BacnetAwsNetwork                                                                                                    |                                     | Add Time Value                        |  |  |  |  |
| 🕀 🛅 BacnetAwsDeviceFolder                                                                                                    | 🔲 🔘 descrip 💿 New                   | Kemove Time Value                     |  |  |  |  |
| BacnetAwsDevice                                                                                                    | Cut Ctrl+X                          |                                       |  |  |  |  |

6. Select the element (or day) to be modified and right click on it. Select "Actions" and "Add Time Value".

# www.neptronic.com

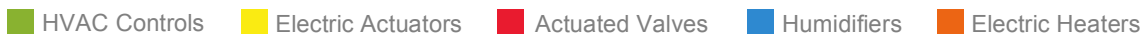

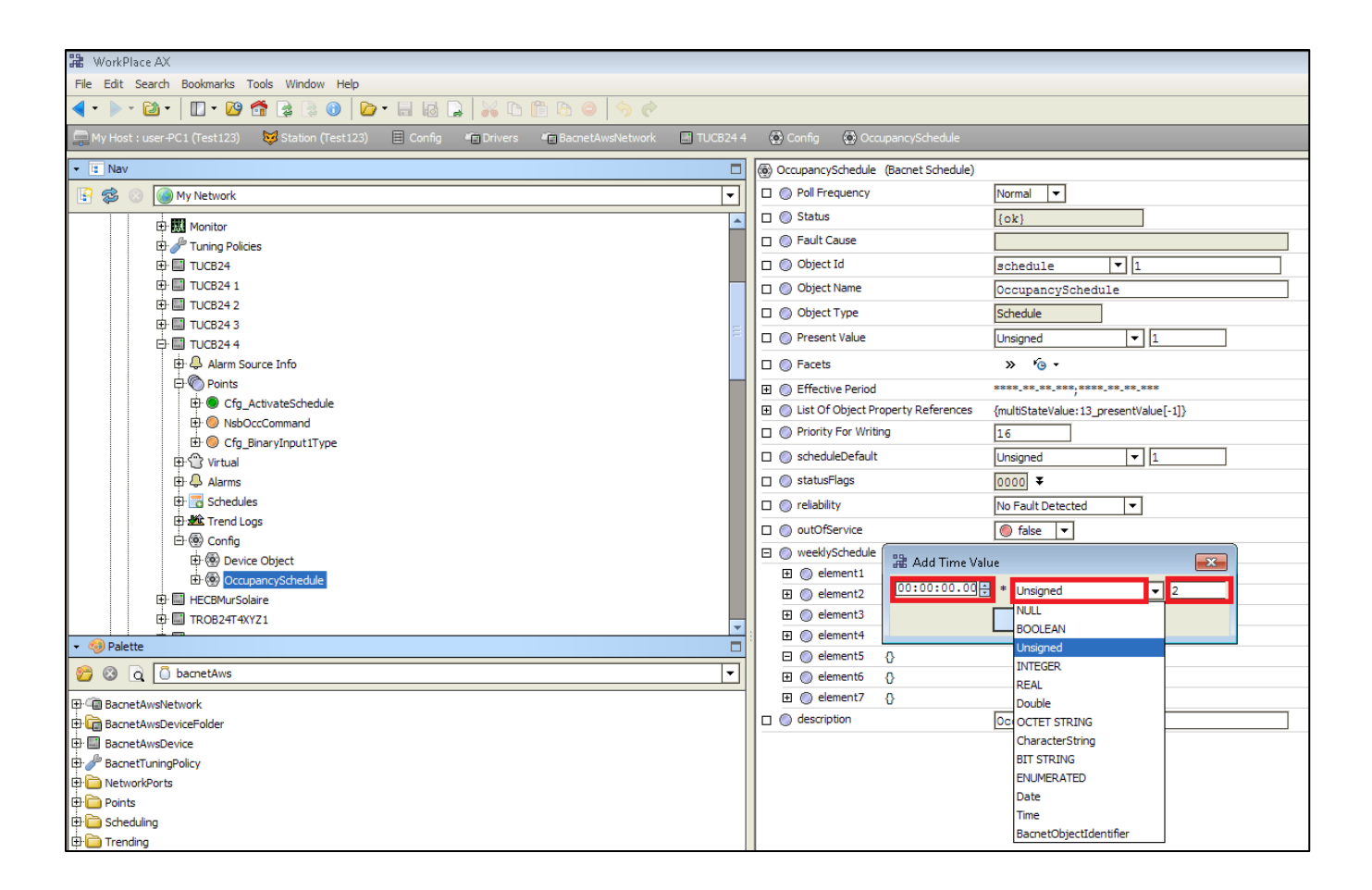

7. A pop-up box will be displayed with three (3) values, which constitute the event. The first value on the left indicates the time of the event. The second value indicates the type of value affected by the schedule. This value should be set as "Unsigned". The last value on the right indicates the state of the event. Depending on the configurations in the controller, "MSV.13 NSBOccCommand" options may be 2=Off, 3=Occ or Day and 4=NoOcc or Night.

As mentioned previously, the configuration of the Binary Input (even if it is not wired) will have an impact on the options and the status object. "BV.3 UserSysOffMode" configuration will have an impact on the choices available. If it is disabled, the "MSV.13 NSBOccCommand" options will be 2=Occ or Day and 3=NoOcc or Night.

#### www.neptronic.com

| Object                  | EVCB   | EFCB   | TUCB                     |
|-------------------------|--------|--------|--------------------------|
| Activate Schedule       | BV.70  | BV.91  | BV.91                    |
| NSB/Occ Input           | DI.1   | DI.3   | AI.1, AI.2, BI.1 or BI.2 |
| NSB/Occ Contact         | MSV.10 | MSV.45 | MSV.35, 36, 46 or 47     |
| NSB/Occ Command         | MSV.11 | MSV.13 | MSV.13                   |
| Occupancy Status        | MSV.12 | MSV.14 | MSV.14                   |
| Night Setback<br>Status | MSV.13 | MSV.15 | MSV.15                   |

Here is a quick guide for the schedule objects used by out controllers;

Note: TUCB default settings have BI.1 configured as Occupancy and BI.2 configured as Night Setback

## www.neptronic.com

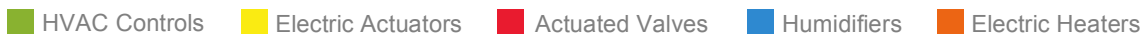